# Mục Lục

| I. Địa chỉ Truy cập                             | .2 |
|-------------------------------------------------|----|
| II. Quản lý Công việc                           | .2 |
| 1. Mô Tả Bộ Menu Xử Lý Công Việc                | .2 |
| Cách theo dõi nhanh luồng công việc             | .2 |
| Theo dõi luồng công việc trên Tab Lịch sử xử lý | .3 |
| 2. Xử lý công việc                              | .4 |
| 2.1 Chuyển Tiếp công việc                       | .5 |
| 2.2 Trả lời                                     | .5 |
| 2.3 Kết thúc luồng văn bản                      | .6 |
| 3. Chức năng "Tạo việc"                         | .6 |
| 3.1 Tạo mới công việc                           | .6 |
| 3.2 Sửa công việc đã tạo                        | .8 |
| 3.3 Xóa công việc                               | .8 |

### I. Địa chỉ Truy cập

Truy cập địa chỉ: bằng trình duyệt google chrome, Firefox, CocCoc,... và login bằng tài khoản admin cung cấp.

|                                                            | Đăng nhập                    |
|------------------------------------------------------------|------------------------------|
| 😰 Maria 😂 altre ar                                         | Tên hoặc email đăng nhập 🛛 🖂 |
| Nguoi dung                                                 | Mật khẩu đăng nhập 🔒         |
| <ul> <li>Không giấy tờ</li> <li>Mọi lúc mọi nơi</li> </ul> | ĐĂNG NHẬP Quên mật khẩu?     |
| O Làm việc hiệu quả                                        |                              |
|                                                            |                              |

Giao diện đăng nhập E-OFFICE

### II. Quản lý Công việc

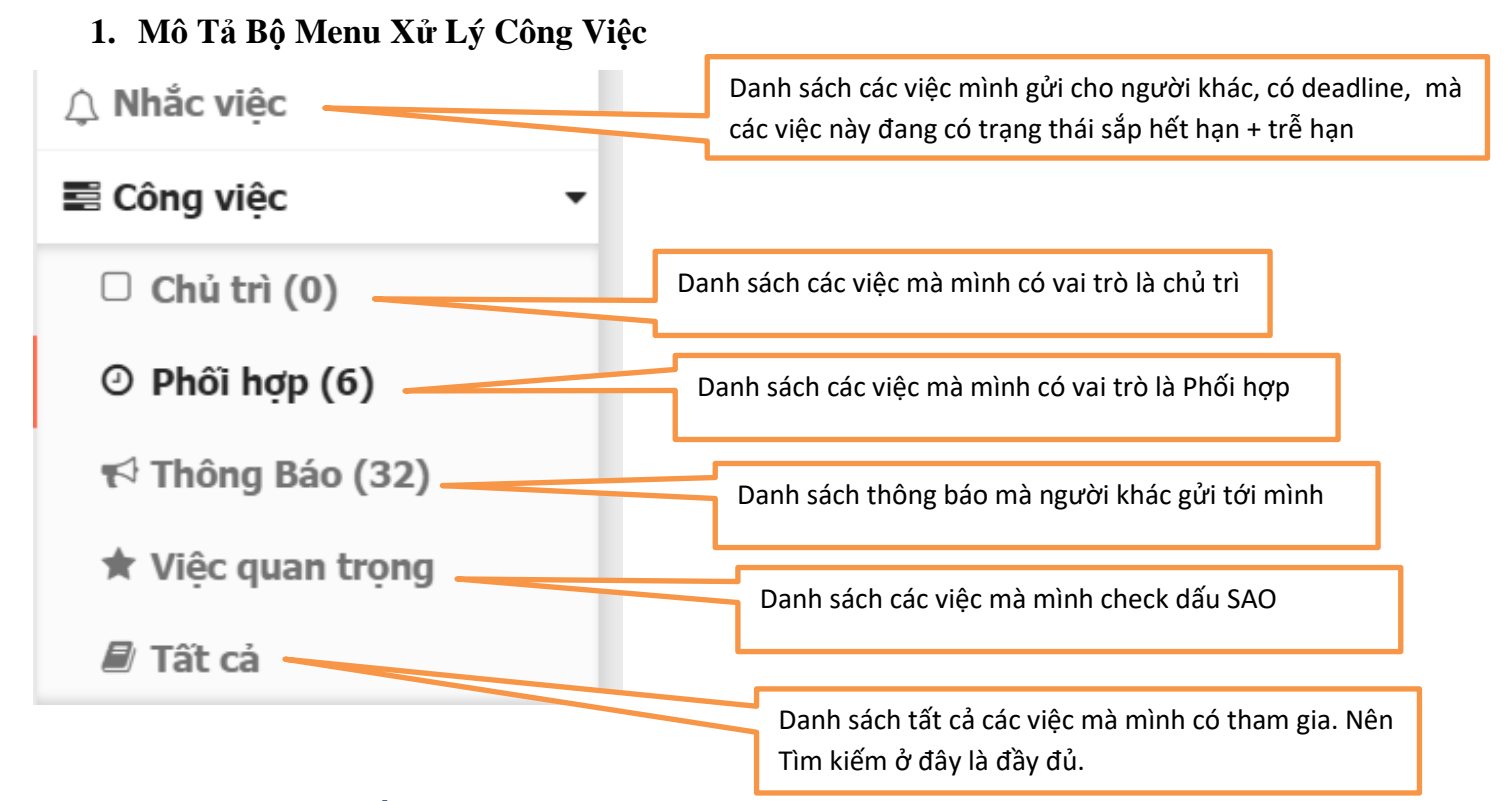

#### Cách theo dõi nhanh luồng công việc

Tại menu cha [**Công việc**] Khi bấm vào các menu con như: **Chủ trì/Phối hợp/ Thông báo/ Việc quan trọng/ Tất cả** thì hệ thống cho phép người dùng nhìn nhanh để biết người nhận việc đã xem/ chưa xem/ đã xử lý. Và có chế độ Xem thêm/rút gọn Lưu ý đến các trạng thái công việc bên trên danh sách: Chưa xử lý/ Đã xử lý/ Chưa kết thúc/ Đã kết thúc/ Sắp hết hạn/ Quá hạn/ Chưa xem. Check vào để xem công việc theo từng trạng thái đó.

| Q    | Tìm ki         | ếm công việc    |                                                                                                    |                                                                                                    |                                                                                                    |                     |
|------|----------------|-----------------|----------------------------------------------------------------------------------------------------|----------------------------------------------------------------------------------------------------|----------------------------------------------------------------------------------------------------|---------------------|
| Tổng | công<br>Phối h | việc: 72<br>lợp | <ul> <li>Chưa xử lý (0/23</li> <li>Chưa xem</li> <li>Đã xử lý (7)</li> </ul>                                                                                    | 3)                                                                                                    | Đã kết thúc 5/14<br>Quá hạn (1/3)                                                                                                    | 10 🗸                |
|      |                | SŐ ÐẾN / ĐI     | NOT GÜI                                                                                                    | NOT NHẬN                                                                                                    | TRÍCH YẾU                                                                                                    | TRẠNG<br>THÁI       |
|      | ☆              | 1307/2021       | Văn Thư/VĂN THƯ TRƯỜNG;                                                                                                    | Chủ trì: Văn thư Trung tâm CNTT-TT/Trung tâm<br>CNTT và Truyền thông;<br>Vai trò của bạn: Phối hợp                        | Quyết định về việc thành lập Tổ soạn thảo Quy<br>chế quản lý và sử dụng phần mềm Văn phòng<br>điện tử E-Office Trường Đại học Quy Nhơn<br>1307 <b>di [1 tương tác]</b> | 10/06/2021<br>08:37 |
|      | ☆              | 1779/2021       | Văn Thư/VĂN THƯ TRƯỜNG;                                                                                                    | Chủ trì: Văn thư Phòng Công tác chính trị sinh<br>viên/Phòng Công tác chính trị - Sinh viên;<br>Vai trò của bạn: Phối hợp | <ul> <li>V/v tiếp tục thực hiện các biện pháp phòng,<br/>chống dịch COVID-19</li> <li>1779 di [1 tương tác]</li> </ul>                                                 | 09/06/2021<br>15:58 |
|      | ☆              | 1745/2021       | Văn Thư/VĂN THƯ TRƯỜNG;                                                                                                    | Chủ trì: Văn thư Phòng Công tác chính trị sinh<br>viên/Phòng Công tác chính trị - Sinh viên;<br>Vai trò của bạn: Phối hợp | Về việc tiếp tục tăng cường các biện pháp<br>phòng, chống dịch COVID-19<br>1745 <mark>di [1 tướng tác]</mark>                                                          | 31/05/2021<br>15:31 |
|      | ☆              | 886/2021        | Nguyễn Thành Đạt/Trung tâm CNTT<br>và Truyền thông;<br>Thông điệp: Đăng Website trường,<br>kiểm tra rà soát hoạt động phần<br>mềm, mạng máy tính theo kế hoạch. | Chủ trì: Văn thư Phòng Đào tạo đại học/Phòng<br>Đào tạo Đại học;<br>Vai trò của bạn: Phối hợp                             | Tổ chức giảng dạy đại học hệ chính quy học kỳ<br>phụ năm học 2020 -2021<br>886 <mark>đi [1 tương tác]</mark>                                                           | 24/05/2021<br>14:17 |

### Theo dõi luồng công việc trên Tab Lịch sử xử lý.

Có 2 tab xem cây công việc

- Lịch sử xử lý: Toàn bộ user tham gia vào luồng công việc này.
- Thông tin **người chuyển**, **người nhận** ngay 2 hộp ở bên phải. (Xem hình dưới)

| Lĩnh vực:     | AN NINH TỔ QUÓC            |
|---------------|----------------------------|
| Loại văn bản: | Quyết định                 |
| Tag văn bản:  | covid-19                   |
| File VB:      | 1. qd530- TEST.pdf ( Xem ) |
|               |                            |

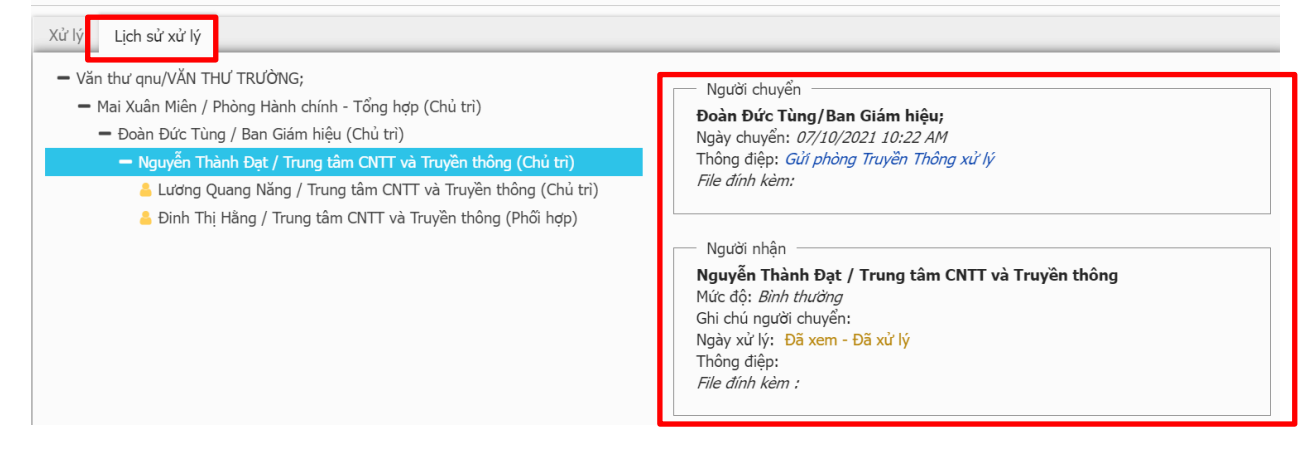

# 2. XỬ LÝ CÔNG VIỆC

**Mô tả:** Là nơi người dùng thấy được những công việc người khác chuyển tới cho mình. Các việc này nằm toàn bộ ở 2 menu **Chủ Trì** và **Phối hợp** 

**Thao tác**: Chọn menu cha **Công việc/ Chủ trì|Phối hợp** để mở danh sách lưới công việc.

- Lưu ý, xử lý các công việc ở các menu: Chưa xử lý, Sắp hết hạn, Quá hạn
- Giải thích thêm các check trạng thái:

+ Chưa kết thúc: Cả luồng của công việc này chưa kết thúc (dù tại vị trí của mình đã xử lý rồi)

+ Đã kết thúc: Luồng công việc mà mình có tham gia đã được kết thúc.

| Công việc         | - |      | Tîm k       | iếm công việc  |                                                        |                                                                          |                                                                                                 |               |
|-------------------|---|------|-------------|----------------|--------------------------------------------------------|--------------------------------------------------------------------------|-------------------------------------------------------------------------------------------------|---------------|
| Chủ trì (0)       |   | Tổng | công<br>Chủ | việc: 8<br>trì | <ul> <li>Chưa xử lý (0/2)</li> <li>Chưa xem</li> </ul> | <ul> <li>Chưa kết thúc (0/2)</li> <li>Sắp hết hạn (0/0)</li> </ul>       | Đã kết thúc 0/4<br>Quá hạn (0/0)                                                                | 10 🗸          |
| O Phoi hợp (6)    |   | _    |             |                | <ul> <li>Đã xứ lý (0)</li> </ul>                       |                                                                          |                                                                                                 |               |
| t∜ Thông Báo (32) |   |      |             | SŨ ĐẾN / ĐI    |                                                        | NOT NHẬN                                                                 | TRÍCH YẾU                                                                                       | TRẠNG<br>THÁI |
| 🖈 Việc quan trọng |   |      |             |                |                                                        |                                                                          | 10 10 1 1 10 1 10 10 10 10 10 10 10 10 1                                                        |               |
| 🖉 Tất cả          |   |      |             |                | Dao Thị Phương Dung/Trung tam<br>CNTT và Truyền thông; | viên/Phòng Công tác chính trị - Sinh viên;                               | Ve việc cho học viên và sinh viên nghi học để<br>ngăn ngừa dịch bệnh Covid-19                   | 08/04/2021    |
| i≣ Kế hoạch       | * | +    | ☆           | 125/2021       |                                                        | Vai trò của bạn: Chủ trì                                                 | 125/TB-ĐHQN di [2 tương tác]                                                                    | 14:30         |
| 🗎 Văn bản         | - |      |             |                |                                                        |                                                                          |                                                                                                 |               |
| 🛗 Lịch công tác   | - |      |             |                | Văn Thư/VĂN THƯ TRƯỜNG;                                | Chủ trì: Văn thư Phòng Đào tạo sau đại<br>học/Phòng Đào tạo sau đại học; | Về việc thành lập Tổ soạn thảo chương đào tạo<br>trình đô thac sĩ ngành: Lý luân và phương pháp |               |
| 🖨 Lịch Xe         | - |      | ☆           | 760/2021       |                                                        | Vai trò của bạn: Chủ trì                                                 | dạy học tiểu học; Mã số: 8140110                                                                | 29/03/2021    |
| Chống kê          |   |      |             |                |                                                        |                                                                          | 760/QĐĐHQN di [1 tương tác]                                                                     | 14:57         |

Muốn xử lý công việc nào thì chọn vào dòng công việc đó để bật ra cửa sổ xem thông tin chi tiết. Từ cửa sổ này sẽ có bộ nút xử lý công việc tương ứng.

| Thông tin văn bản |                                                                           |
|-------------------|---------------------------------------------------------------------------|
|                   |                                                                           |
| Số:               | 937/2021                                                                  |
| Số, ký hiệu:      | 44                                                                        |
| Ngày ban hành:    | 07/10/2021                                                                |
| Trích yếu:        | Sóc Trăng kiến nghị hỗ trợ khẩn cấp về nhân lực, sinh phẩm, thiết bị y tế |
| Lĩnh vực:         | AN NINH TỔ QUÓC                                                           |
| Loại văn bản:     | Quyết định                                                                |
| Tag văn bản:      | covid-19                                                                  |
| File VB:          | 1. qd530- TEST.pdf ( Xem )                                                |
|                   |                                                                           |
|                   |                                                                           |

| Xử lý | Lịch sử x | xử lý   |          |            |
|-------|-----------|---------|----------|------------|
| Chuy  | vễn Tiếp  | Thu hồi | Kết thúc | Hoàn thành |

# 2.1 Chuyển Tiếp công việc

Để chuyển văn bản đến người nhận khác/phòng ban khác nhấn chọn vào nút [Chuyển Tiếp], sẽ xuất hiện giao diện Chuyển văn bản.

| Người nh                                                                                                    | ân chủ trì Tìm nâng cao <b>Q</b>                                                                                                    |                                 |                     |                        |                                   |           |            |     |
|----------------------------------------------------------------------------------------------------|----------------------------------------------------------------------------------------------------|---------------------------------|---------------------|------------------------|-----------------------------------|-----------|------------|-----|
| Hồ Quị                                                                                                    | inh Anh x                                                                                                    |                                 |                     |                        |                                   |           |            |     |
| Chọn n                                                                                                    | gười xử lý chính                                                                                                    |                                 |                     |                        |                                   |           |            |     |
| Người nh                                                                                                    | ận phối hợp Tìm nâng cao <b>Q</b>                                                                                                    |                                 |                     |                        |                                   |           |            |     |
| Nguyễr                                                                                                    | n Thị Thảo 🗴                                                                                                    |                                 |                     |                        |                                   |           |            |     |
| Chọn n                                                                                                    | gười xử lý phối hợp                                                                                                    |                                 |                     |                        |                                   |           |            |     |
| Người nh                                                                                                    | ận để biết Tìm nâng cao <b>Q</b>                                                                                                    |                                 |                     |                        |                                   |           |            |     |
| Chọn ng                                                                                                    | gười nhận để biết                                                                                                    |                                 |                     |                        |                                   |           |            |     |
| STT                                                                                                    | Người nhận/ phòng ban                                                                                                    | Số, ký hiệu                     | ai trò              | Mức độ                 | Hạn xử lý                         | Ghi chú   | Trạng thái |     |
| 1                                                                                                    | Hồ Quỳnh Anh / Phòng Tổng hợp                                                                                                    |                                 | Chủ trì 🔹 🔻         | Bình thường 🔻          | dd/mm/yyyy                        |           | Chưa xem   | Xá  |
| 2                                                                                                    | Nguyễn Thị Thảo / Phòng Tổng hợp                                                                                                    |                                 | Phối hợp 🛛 🔻        | Bình thường 🔻          | dd/mm/yyyy                        |           | Chưa xem   | Xá  |
| 🗞 Đính                                                                                                    | kèm file: <b>Nhấp vào đây để upload</b>                                                                                                    |                                 |                     |                        |                                   |           |            |     |
|                                                                                                    |                                                                                                    |                                 |                     |                        |                                   |           |            |     |
|                                                                                                    |                                                                                                    |                                 |                     |                        |                                   |           |            |     |
|                                                                                                    |                                                                                                    |                                 |                     |                        |                                   |           | Chuyển văn | hản |
| ngư                                                                                                    | ợc lại chọn <sup>Thoát</sup> để hủ                                                                                                    | y bỏ thao tấ                    | ic vừa t            | nực hiện.              | ,,                                |           |            |     |
| ngư<br>2.2                                                                                                    | ợc lại chọn <sup>Thoát</sup> để hủ<br>T <b>rả lời</b><br>Nhấn chọn vào ô                                                                                                    | an thành                        | c vừa t<br>c phản l | nực hiện.<br>ồi đến ng | ιιὰί σửί τ                        | ăn bản ch | o han      |     |
| ngu<br>2.2                                                                                                    | rợc lại chọn <sup>Thoát</sup> để hủ<br>T <b>rả lời</b><br>Nhấp chọn vào ô                                                                                                    | ay bỏ thao tả<br>àn thành đơ    | c vừa t<br>c phản l | nực hiện.<br>ồi đến ng | ười gửi v                         | ăn bản ch | o bạn.     |     |
| ngự<br>2.2                                                                                                    | ợc lại chọn <sup>Thoát</sup> để hủ<br>T <b>rả lời</b><br>Nhấp chọn vào ô <sup>Ho</sup>                                                                                                    | ay bỏ thao tả<br>àn thành đơ    | c vừa t<br>ể phản l | nực hiện.<br>ồi đến ng | ười gửi v                         | ăn bản ch | o bạn.     |     |
| ngự<br>2.2<br>Chuyển                                                                                                    | rợc lại chọn <sup>Thoát</sup> để hủ<br>T <b>rả lời</b><br>Nhấp chọn vào ô <sup>Ho</sup><br>Ivăn bản cho đơn vi/ cả nhân<br>tự n bản cho đơn vi/ cả nhân                                                                                                    | ay bỏ thao tả<br>àn thành đơ    | c vừa t<br>ờ phản l | nực hiện.<br>ồi đến ng | ười gửi v                         | ăn bản ch | o bạn.     |     |
| ngữ<br>2.2<br>Chuyến<br>Thông điệ<br>Hoàn th                                                                                                    | rợc lại chọn <sup>Thoát</sup> để hủ<br>Trả lời<br>Nhấp chọn vào ô<br>Văn bản cho đơn vị/ cả nhân<br>tự nh                                                                                                    | ay bỏ thao tả<br>àn thành<br>đơ | c vừa t<br>c phản l | nực hiện.<br>ồi đến ng | ười gửi v                         | ăn bản ch | o bạn.     |     |
| ngữ<br>2.2<br>Chuyển<br>Hoàn th                                                                                                    | rợc lại chọn <sup>Thoát</sup> để hủ<br>Trả lời<br>Nhấp chọn vào ô<br>văn bản cho đơn vị/ cá nhân<br>tự nhân chủ trì   Tim nâng cao Q                                                                                                    | ay bỏ thao tả<br>àn thành đơ    | è phản l            | nực hiện.<br>ồi đến ng | ười gửi v                         | ăn bản ch | o bạn.     |     |
| NII2<br>NGU<br>2.2<br>Chuyển<br>Thông đi<br>Hoàn th<br>Người n<br>Chọn n                                                                                                    | rợc lại chọn <sup>Thoát</sup> để hủ<br>Trả lời<br>Nhấp chọn vào ô<br>văn bản cho đơn vý cá nhân<br>trởn bản chủ trì   Tim nâng cao Q<br>gười xử lý chính                                                                                                    | ay bỏ thao tả<br>àn thành đơ    | è phản l            | nực hiện.<br>ồi đến ng | ười gửi v                         | ăn bản ch | o bạn.     | 8   |
| NII2<br>Ngư<br>2.2<br>Chuyến<br>Thông đi<br>Hoàn th<br>Người n<br>Người n                                                                                                    | cyc lại chọn       Thoát       để hủ         Trả lời       Nhấp chọn vào ô       Ho         văn bản cho đơn ví/ cá nhân       Ho       Ho         trản bản chủ trì   Tim nằng cao Q       gười xử lý chính       hận chủ trì   Tim nằng cao Q                                                                                                    | ay bỏ thao tả                   | c vừa t<br>c phản l | nực hiện.<br>ồi đến ng | ười gửi v                         | ăn bản ch | o bạn.     |     |
| Chuyến<br>Thông đi<br>Hoàn th<br>Người n<br>Người n<br>Người n                                                                                                    | cyc lại chọn       Thoát       để hủ         Trả lời       Nhấp chọn vào ô       Ho         Nhấp chọn vào ô       Ho         văn bản cho đơn ví/ cá nhân       Ho         trản       Ho         hận chủ trì   Tim nâng cao Q       Guời xử lý chính         hận phối hợp   Tim nâng cao Q       Guời xử lý phối hợp                                                                                                    | ay bỏ thao tả                   | c vừa t             | nực hiện.<br>ồi đến ng | ười gửi v                         | ăn bản ch | o bạn.     |     |
| Chuyển<br>Thông đi<br>Hoàn th<br>Người n<br>Người n<br>Người n<br>Người n                                                                                                    | rợc lại chọn Thoát để hủ<br>Trả lời<br>Nhấp chọn vào ô<br>Văn bản cho đơn v/ cả nhân<br>đợ – chọn thông điệp<br>tành<br>hận chủ trị   Tim nâng cao Q<br>gười xử lý chính<br>hận phối hợp   Tim nâng cao Q<br>gười xử lý phối hợp<br>hận để biết   Tim nâng cao Q                                                                                                    | ay bỏ thao tả                   | c vừa t<br>ề phản l | nực hiện.<br>ồi đến ng | ười gửi v                         | ăn bản ch | o bạn.     |     |
| Chuyếr<br>Thông đi<br>Hoàn th<br>Người n<br>Chon n<br>Người n<br>Người n<br>Người n<br>Người n                                                                                                    | rợc lại chọn Thoát để hủ<br>Trả lời<br>Nhấp chọn vào ô<br>văn bản cho đơn v/ cả nhân<br>độ – chọn thông đặp<br>tành<br>hận chủ tri   Tim nâng cao Q<br>gười xử lý chính<br>hận phối hợp   Tim nâng cao Q<br>gười xử lý phối hợp<br>hận để biết   Tim nâng cao Q                                                                                                    | ay bỏ thao tả                   | è phản l            | nực hiện.<br>ồi đến ng | ười gửi v                         | ăn bản ch | o bạn.     |     |
| Chuyếr<br>Thông đi<br>Hoàn th<br>Người n<br>Người n<br>Người n<br>Người n<br>Người n<br>Chọn n                                                                                                    | rợc lại chọn Thoát để hủ<br>Trả lời<br>Nhấp chọn vào ô<br>Văn bản cho đơn v/ cả nhân<br>độ – chọn thông đặp<br>từnh<br>hận chủ tri   Tim nâng cao Q<br>gười xử lý chính<br>hận phối hợp   Tim nâng cao Q<br>gười xử lý phối hợp<br>hận để biết   Tim nâng cao Q<br>i Phương Dung/Trung tâm CNTT và Truyền thông; x<br>gười nhận đó biết                                                                                                    | ay bỏ thao tả                   | è phản l            | nực hiện.<br>ồi đến ng | ười gửi v                         | ăn bản ch | o bạn.     |     |
| Chuyếr<br>Thông điệ<br>Hoàn th<br>Người n<br>Người n<br>Người | Image: Second Second | ay bỏ thao tấ<br>àn thành đơ    | c vừa t<br>ề phản l | nực hiện.<br>ồi đến ng | ười gửi v<br><sub>Hən xử lý</sub> | ăn bản ch | o bạn.     |     |

Nhập đầy đủ thông tin như hình trên và chọn [**Chuyển văn bản**] để trả lời cho người gửi việc cho bạn. Ngược lại chọn <sup>Thoát</sup> để hủy bỏ thao tác vừa thực hiện.

## 2.3 Kết thúc luồng văn bản

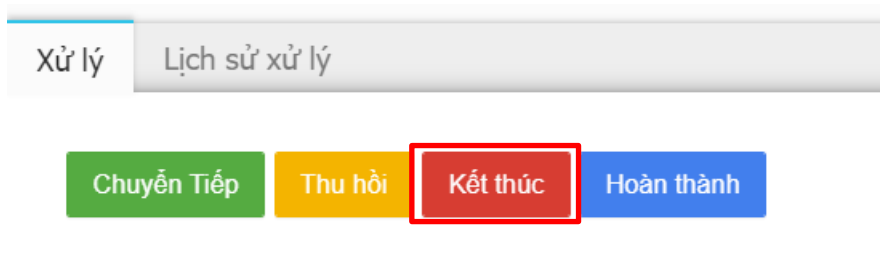

Mô tả: Sau khi văn bản đã xử lý xong. Để kết thúc luồng văn bản, người có vai trò là **chủ trì** sẽ nhấn chọn [**Kết thúc**]. Sau đó nhập thông điệp để kết thúc.

Công việc đã kết thúc sẽ được liệt kê vào check trạng thái [Đã kết thúc]

3. Chức năng "Tạo việc"

**Mô tả:** Chức năng cho phép người dùng. Ví dụ cấp lãnh đạo có thể tự soạn thảo công việc. Sau đó gửi công việc ngày cho người/nhóm người/phòng để thực hiện công việc này.

## 3.1 Tạo mới công việc

Nhấn chọn Menu **Công việc → Tạo việc** để bắt đầu soạn/tạo mới công việc.

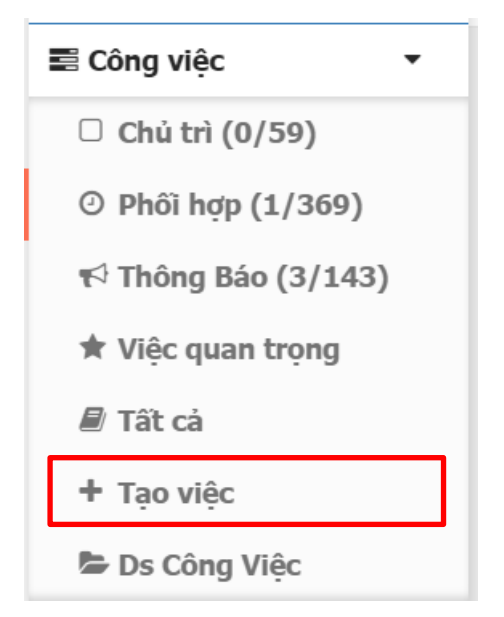

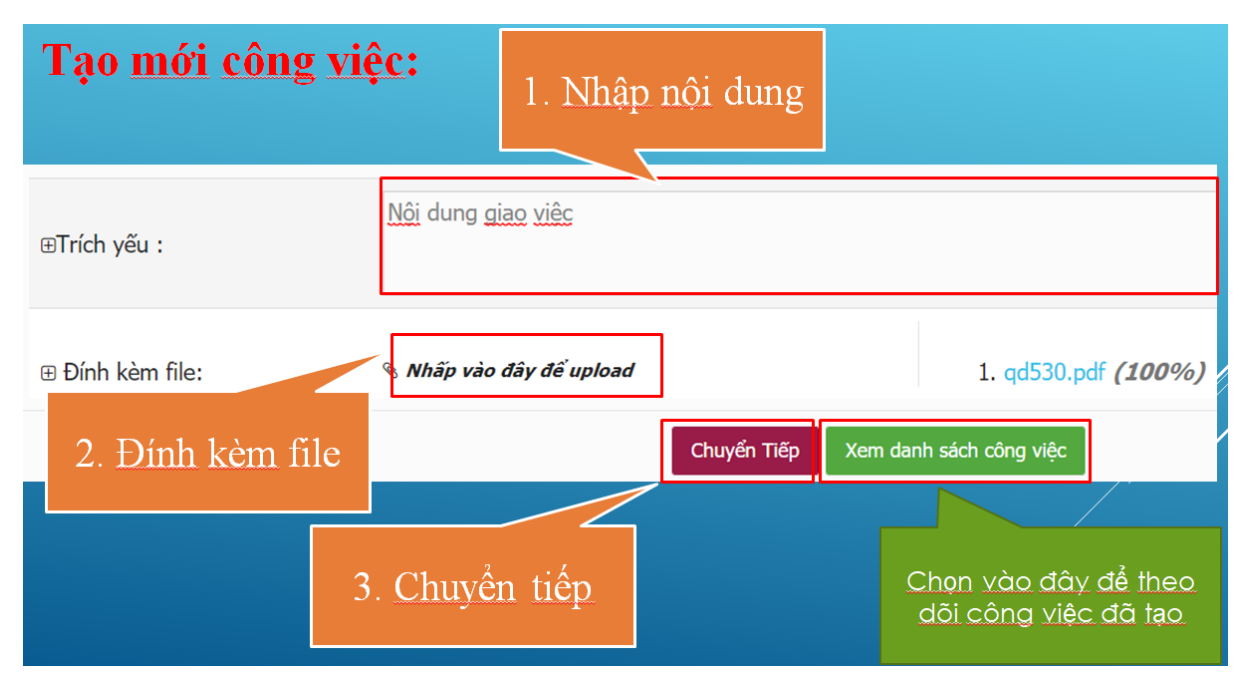

Giao diện chức năng Tạo việc: xem hình dưới

| Chuyên văn bản cho đơn vị/ cá nhân                                                                                                    |                                                   |                                          |                                                        | 1. <u>Gõ</u>                          | thông điệp và | io day                             |   |
|----------------------------------------------------------------------------------------------------|---------------------------------------------------|------------------------------------------|--------------------------------------------------------|---------------------------------------|---------------|------------------------------------|---|
| hông điệp – Chọn thông điệp                                                                                                    |                                                   |                                          |                                                        |                                       |               |                                    |   |
| Giữ các đồng chí xử lý-                                                                                                    |                                                   |                                          |                                                        |                                       |               |                                    |   |
| laười nhân chủ trì Tìm nâng cao 🖸                                                                                                    |                                                   |                                          |                                                        |                                       |               |                                    |   |
| Trần Thọ Đạt x                                                                                                    |                                                   |                                          |                                                        |                                       |               |                                    |   |
| chan người việ lý chính                                                                                                    |                                                   |                                          |                                                        |                                       |               |                                    |   |
|                                                                                                    |                                                   |                                          |                                                        |                                       |               |                                    |   |
| Bù Quỳnh Anh x                                                                                                    | lý với các vai ti                                 | rò khác                                  |                                                        |                                       |               |                                    |   |
| nhau: Chủ trì, p                                                                                                    | hối hợp, xem ch                                   | io biết                                  |                                                        |                                       |               |                                    |   |
|                                                                                                    |                                                   |                                          |                                                        |                                       |               |                                    |   |
|                                                                                                    |                                                   |                                          |                                                        |                                       |               |                                    |   |
| guơi nhạn de biet. Tim nàng cao Q                                                                                                    |                                                   |                                          |                                                        |                                       |               |                                    |   |
| gươi mạn ce ciet, tim năng cáo Q<br>Đỗ Anh Công x<br>Chọp powyki phán để biết                                                                                                    |                                                   |                                          |                                                        |                                       |               |                                    |   |
| guơi mạn ce tiết tim hàng cao Q<br>Đỗ Anh Công x<br>Chon người nhân để biết                                                                                                    | Số kử hiện                                        | Vai trò                                  | Miřc đô                                                | Han vừ lý                             | Ghi chú       | Trang thái                         |   |
| guơi mạn cé tiết tim hàng cáo Q<br>Đỗ Anh Công x<br>Chọn người nhận để biết<br>STT Người nhận/ phóng ban<br>1 Trần Thọ Đạt / Khoa Môi trưởng, Biến đối khí hậu và Đô thị                                                                                                    | Sõ, ký hiệu<br>2460/BGDĐT-GDDH                    | Vai trò<br>Chủ trì •                     | Mức độ<br>Binh thường 🔻                                | Hạn xử lý<br>23/10/2019               | Ghi chủ       | Trạng thái<br>Chưa xem             | X |
| guơi mạn có ciết tím hàng cáo Q<br>Đỗ Anh Công x<br>Chon người nhân để biết<br>STT Người nhận/ phòng ban<br>1 Trần Thọ Đạt / Khoa Môi trưởng, Biến đối khí hậu và Đô thị<br>2 Bủi Quỳnh Anh / Khoa Bảo hiểm                                                                         | Sö, kỳ hiệu<br>2460/BGDĐT-GDĐH<br>2460/BGDĐT-GDĐH | Vai trò<br>Chủ tri •<br>Phối hợp •       | Mức độ<br>Bình thưởng v<br>Bình thường v               | Hạn xử lý<br>23/10/2019<br>dd/mm/yyyy | Ghi chú       | Trạng thái<br>Chưa xem<br>Chưa xem | X |
| guơi mạn có tiết tim hàng cáo tr<br>Đỗ Anh Công x<br>Chon người nhận để biết<br>1 Trần Thọ Đạt / Khoa Môi trưởng, Biến đối khí hậu và Đô thị<br>2 Bủi Quỳnh Anh / Khoa Bảo hiểm<br>3 Đỉnh kêm file: <i>Nhấp vào đáy đế upload</i>                                                   | Sö, ký hiệu<br>2460/BGDĐT-GDĐH<br>2460/BGDĐT-GDĐH | Vai trò<br>Chủ trì v<br>Phối hợp v       | Mức độ<br>Binh thường Y<br>Binh thường Y               | Hạn xử lý<br>23/10/2019<br>dd/mm/yyyy | Ghi chú       | Trạng thái<br>Chưa xem<br>Chưa xem | X |
| guơi mạn có tiết tím hàng cáo từ<br>Đỗ Anh Công x<br>Chon người nhận để biết<br>STT Người nhận/ phòng ban<br>1 Trần Thọ Đạt / Khoa Môi trưởng, Biến đối khí hậu và Đô thị<br>2 Bủi Quỳnh Anh / Khoa Bảo hiếm<br>3 Đỉnh kêm file: <i>Nhấp vào đây để upload</i><br>1. tam2.jpg (%) X | Sö, ký hiệu<br>2460/BGDĐT-GDĐH<br>2460/BGDĐT-GDĐH | Vai trò<br>Chủ trì •<br>Phối hợp •<br>3. | Mức độ<br>Binh thường T<br>Binh thường T<br>Đặt hạn xử | Hạn xử lý<br>23/10/2019<br>dd/mm/yyyy | Ghi chú       | Trạng thái<br>Chưa xem<br>Chưa xem | x |

Sau đó chọn <sup>Chuyển văn bản</sup> để tiến hành chuyển hoặc ngược lại chọn <sup>Thoát</sup> để hủy bỏ thao tác vừa thực hiện.

## \* Giải thích về cách chọn người nhận ở cửa sổ chọn người:

- Vai trò Chủ trì: Tại ô này chỉ chọn được 1 người chủ trì nhận duy nhất.
- Vai trò Phối hợp: Được chọn nhiều người hoặc nhiều phòng ban.
- Vài trò Thông báo: Chỉ nhận cho biết. Không cần xử lý. Được chọn nhiều người hoặc nhiều phòng ban.

- Chọn menu Danh sách công việc hoặc menu Chủ trì để theo dõi các việc đã tạo.

| Nhập nà | nội dung tìm kiểm Q                                | ao việc 10 |
|---------|----------------------------------------------------|------------|
|         | Trích yếu nội dung văn bản                         |            |
|         | Xử lý lỗi phần mềm eoffice                         |            |
|         | Gửi về phòng hành chính nội dung biên bản làm việc |            |
|         | Lịch Tập Huấn Sử Dụng Phầm Mềm Cho Trường          |            |
|         | Trang đầu Trang trước 1 Trang sau                  | Trang cuối |

## 3.2 Sửa công việc đã tạo

Tại danh sách công việc, check chọn vào dòng công việc cần chỉnh sửa và nhấn [Sửa]

| ⊞Trích yếu :     | Gửi thông báo bổ sung trang thiết bị cho các phòng ban |  |
|------------------|--------------------------------------------------------|--|
| ⊞ đính kèm file: | ℕ Nhấp vào đây để upload                               |  |
|                  | Cập Nhập Xem danh sách công việc                       |  |

Sau khi chỉnh sửa, nhấn chọn Cập nhật để hoàn tất.

## 3.3 Xóa công việc

Tại danh sách công việc, check chọn vào đối tượng cần xoá nhấn chọn <sup>th</sup> Xóa . Sẽ có thông báo xác nhận xóa công việc.

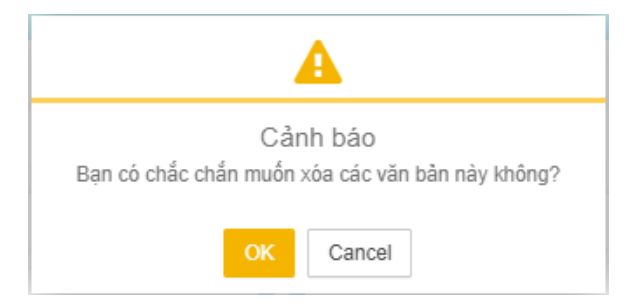

Nhấn OK để xác nhận xóa ngược lại chọn Cancel để hủy bỏ thao tác vừa thực hiện.

Xong./